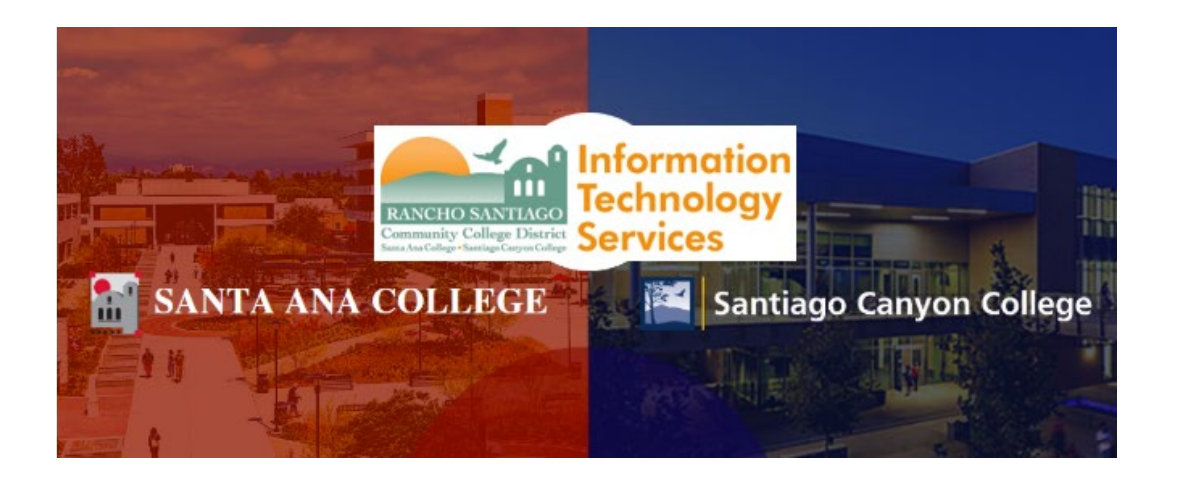

The RSCCD Remote Access Portal to allows access to district resources from offsite computers at the following link: <u>http://remote.rsccd.edu</u>.

The following guide details how to login and access the Remote Portal.

**NOTE:** The Remote Access Portal is for Faculty/Staff use only.

For further assistance, please contact the RSCCD ITS Help Desk.

714-564-4357 | Ext 44357 | helpdesk@rsccd.edu | webhelpdesk.rsccd.edu | Office Hours: Mon-Fri, 7:30am-4:30pm

#### <u>Step 1</u>

Open a web browser and go to https://remote.rsccd.edu.

https://remote.rsccd.edu/

### <u>Step 2</u>

For Username and Password, enter your WebAdvisor ID and password.

When done, click "Sign In."

NOTE: The WebAdvisor ID format is two letters & five numbers (e.g., ab12345).

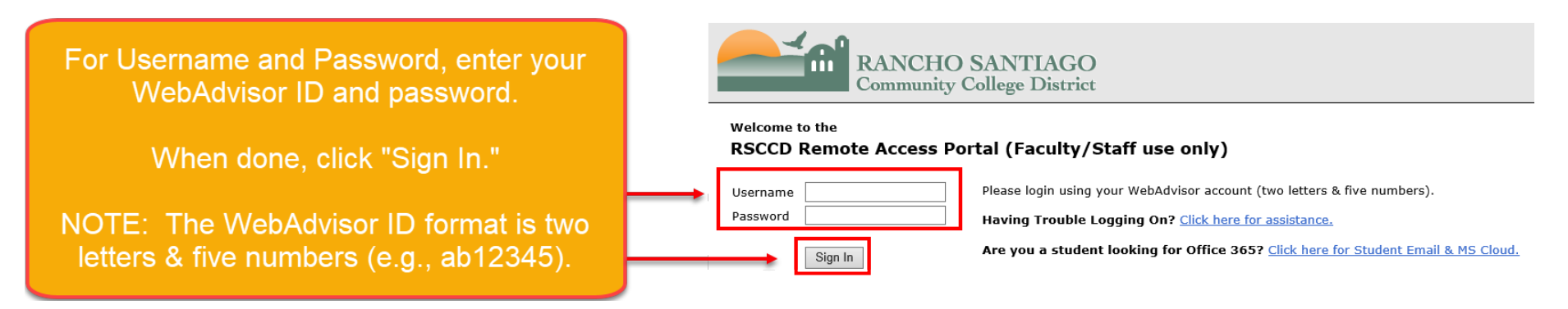

## <u>Step 3</u>

**NOTE:** Only one instance of Remote Portal can be logged into at a time.

If you receive a Warning that "There are already other user sessions in progress", you can either click "Continue the session" (to continue your current session) or click "Cancel" to exit out.

| RANCHO SANTIAGO<br>Community College District                                                                                                    |                             |
|----------------------------------------------------------------------------------------------------|-----------------------------|
| Warning There are already other user sessions in progress:   Login IP Address Last Access Time                                                                                                    |                             |
| Continue will result in termination of the other session. Please select from one of the following options: Continue the session Cancel                                                                                                    |                             |
| NOTE: Only one instance of Remote Portal can be logged into at a<br>If you receive a Warning that "There are already other user session<br>progress", you can either click "Continue the session" (to continue<br>current session) or click "Cancel" to exit out. | a time.<br>ons in<br>e your |
|                                                                                                    |                             |

### <u>Step 4</u>

Once you are logged in, under the section called **Web Bookmarks**, some or all of the following links will be available:

- WebAdvisor Login
- District Intranet
- Outlook Web Access
- ITS Help Desk
- Report Repository
- Enrollment Management Tool
- Web Attendance Tracker
- RSCCD Publications Center Web Submission
- Staff Evaluation
- Ad Astra7 Room & Event Scheduler.

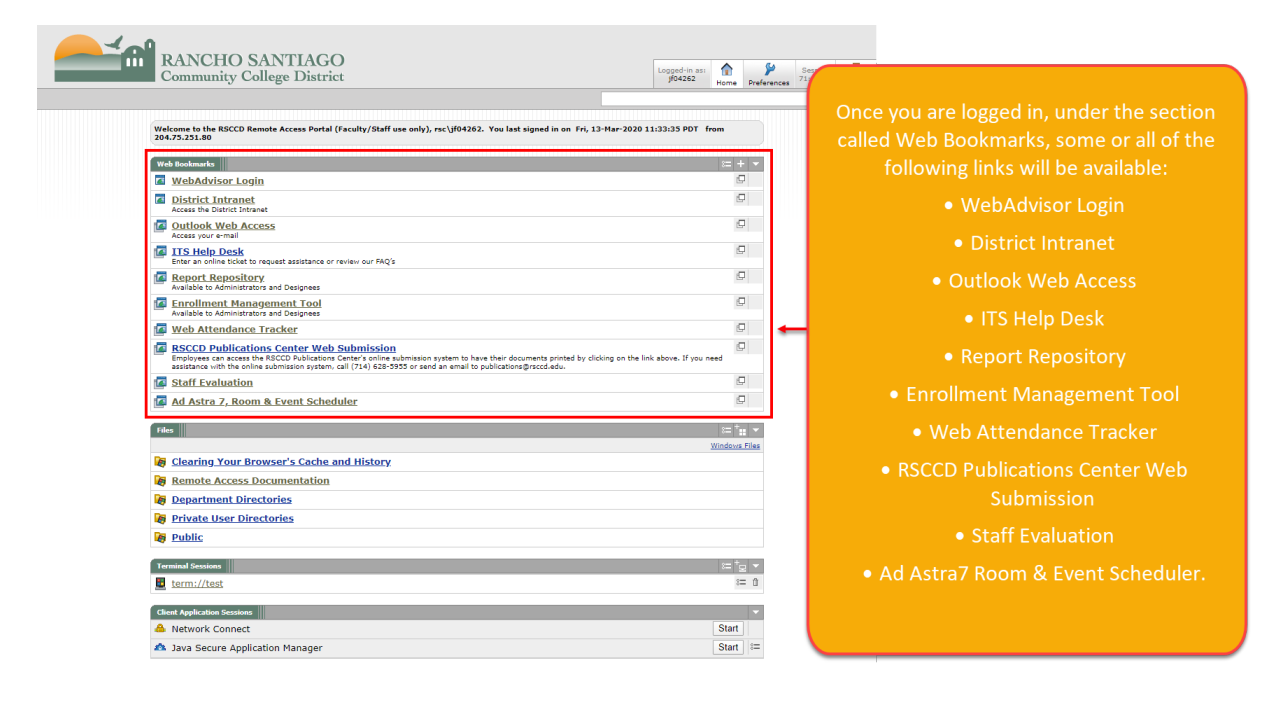

### <u>Step 5</u>

Also available on the Remote District Portal are the **Department Directories** and the **Private User Directories**. These are located in the **Files** section of the portal below the Web Bookmarks.

If you have been assigned a network Private User folder (usually your login) or granted access to Department folders (also known as H-Drive folders) they will be available remotely via the portal.

|                                                                                                    | - Home Preferences Sign Out<br>Browse                  |
|----------------------------------------------------------------------------------------------------|--------------------------------------------------------|
|                                                                                                    |                                                        |
| Welcome to the RSCCD Remote Access Portal (Faculty/Staff use only), rsc\jf04262. You last signed in o 204.75.251.80                                                                                                    | n Fri, 13-Mar-2020 11:33:35 PDT from                   |
|                                                                                                    |                                                        |
| WebAdvisor Login                                                                                                    |                                                        |
| District Intranet                                                                                                    |                                                        |
| Access the District Intranet                                                                                                    | Also available on the Remote                           |
| Access your e-mail                                                                                                    | Portal are the Department Dir                          |
| ITS Help Desk                                                                                                    |                                                        |
| Enter an online ticket to request assistance or review our PAQ's Report Repository                                                                                                    | and the Private User Direct                            |
| Available to Administrators and Designees                                                                                                    |                                                        |
| Available to Administrators and Designees                                                                                                    |                                                        |
| Web Attendance Tracker                                                                                                    | These are located in the Files a                       |
| RSCCD Publications Center Web Submission<br>Employees can access the RSCCD Publications Center's online submission system to have their documents print<br>assistance with the online submission system. coll (2714) 528-5955 or sand an email to sublications@rsccd.edu. | ed by clicking on the link above. If you need the book |
| Staff Evaluation                                                                                                    | Ø                                                      |
| Ad Astra 7, Room & Event Scheduler                                                                                                    | C                                                      |
|                                                                                                    | If you have been assigned a r                          |
| Files                                                                                                    |                                                        |
| Clearing Your Browser's Cache and History                                                                                                    | Private Oser Tolder (usually you                       |
| Remote Access Documentation                                                                                                    | granted access to Department                           |
| Department Directories                                                                                                    | (also known as H-Drive folders)                        |
| Private User Directories                                                                                                    | he evailable remetalu via the                          |
| Public                                                                                                    | be available remotely via the                          |
| Terminal Sessions                                                                                                    |                                                        |
| term://test                                                                                                    |                                                        |
|                                                                                                    |                                                        |
| Client Application Sessions                                                                                                    |                                                        |

# <u>Step 6</u>

To securely end your session, click the "Sign Out" button.

| Community College District                                                                                                    |                                                                         | Logged-in as:<br>jf04262 Home Preference |
|----------------------------------------------------------------------------------------------------|-------------------------------------------------------------------------|------------------------------------------|
|                                                                                                    |                                                                         |                                          |
| Welcome to the RSCCD Remote Access Portal (Fac<br>204.75.251.80                                                                      | ulty/Staff use only), rsc\jf04262. You last signed in on Fri, 13-Mar-2( | 020 11:36:13 PDT from                    |
| Web Bookmarks                                                                                                    |                                                                         | 8= +   ▼                                 |
| WebAdvisor Login                                                                                                    |                                                                         | 9                                        |
| Access the District Intranet                                                                                                    |                                                                         | Ð                                        |
| Outlook Web Access                                                                                                    |                                                                         | 0                                        |
| ITS Help Desk<br>Enter an online ticket to request assistance or re                                                                  | <b>T</b>                                                                | C I                                      |
| Report Repository                                                                                                    | To securely end your sess                                               | ion, 🛛 🖻                                 |
| Available to Administrators and Designees     Available to Administrators and Designees                                              | click the "Sign Out" button.                                            | n. 🗉                                     |
| Web Attendance Tracker                                                                                                    |                                                                         | Ð                                        |
| RSCCD Publications Center Web S<br>Employees can access the RSCCD Publications C<br>assistance with the online submission system, ca |                                                                         | ou need                                  |
| Staff Evaluation                                                                                                    |                                                                         | P                                        |
| Ad Astra 7, Room & Event Schedule                                                                                                    | r                                                                       | Ð                                        |
| Files                                                                                                    |                                                                         | 8= <sup>+</sup> ••• 💌                    |
|                                                                                                    |                                                                         | Windows Files                            |
| Clearing Your Browser's Cache and                                                                                                    | History                                                                 |                                          |
| Remote Access Documentation                                                                                                    |                                                                         |                                          |
| Department Directories                                                                                                    |                                                                         |                                          |
| Private User Directories                                                                                                    |                                                                         |                                          |
| Public                                                                                                    |                                                                         |                                          |
| Terminal Sessions                                                                                                    |                                                                         | ≈ ⁺ <sub>₽</sub> ▼                       |
| term://test                                                                                                    |                                                                         | 8= 1                                     |
| Client Application Sessions                                                                                                    |                                                                         | <b>•</b>                                 |
| 🐣 Network Connect                                                                                                    |                                                                         | Start                                    |

## <u>Step 7</u>

For further assistance, please contact the RSCCD ITS Help Desk.

714-564-4357 | Ext 44357 | helpdesk@rsccd.edu | webhelpdesk.rsccd.edu | Office Hours: Mon-Fri, 7:30am-4:30pm